## TÀI LIỆU HƯỚNG DẪN CÀI ĐẶT

Phiên bản 1.2, cập nhật ngày 06/02/2023 MOBILE APP BÁC SĨ CHO MỌI NHÀ

## 1. Đối với thiết bị sử dụng hệ điều hành IOS

Link cài đặt: https://tinyurl.com/2b3znch2 hoặc quét Qrcode phía dưới

| Bước   | Cách thực hiện                                      | Hình ảnh |
|--------|-----------------------------------------------------|----------|
| Bước 1 | Quét QRCODE bằng<br>camera hoặc ứng dụng hỗ<br>trợ  |          |
| Bước 2 | Chọn biểu tượng màu vàng<br>trên giao diện màn hình |          |

| Bước   | Cách thực hiện                                                                           | Hình ảnh                                                                                                    |  |
|--------|------------------------------------------------------------------------------------------|----------------------------------------------------------------------------------------------------|--|
| Bước 3 | Chọn Install                                                                             | App Center Sign In<br>Bac si cho moi<br>nha<br>for iOS by cho moi nha Bac Si<br>Latest release                                                                                                    |  |
| D ( 4  |                                                                                          | Version 1.0.1 (1)<br>Nov 28, 2022 at 11:34<br>30.93 MB                                                                                                    |  |
| Bươc 4 | Chọn Cai đặt                                                                             | Downloading<br>Go to home screen to check progress<br>"appcenter.ms" muốn cài<br>đặt "Bac si cho moi nha"<br>Help<br>Hủy Cài đặt<br>I get the message "Untrusted Enterprise<br>Developer".                                                                                                 |  |
| Bước 5 | Sau khi cài đặt xong,<br>người dùng mở ứng dụng<br>sẽ có thông báo như hình,<br>chọn Hủy | Nhà phát triển Doanh<br>nghiệp Không được tin cậy<br>"iPhone Distribution: FPT<br>TECHNOLOGY SOLUTIONS<br>COMPANY LIMITED" chưa được<br>tin cậy trên iPhone này. Cho tới khi<br>nhà phát triển này được tin cậy,<br>các ứng dụng doanh nghiệp của<br>họ sẽ không có sẵn để sử dụng.<br>Hủy |  |
| Bước 6 | Vào Cài đặt -> Cài đặt<br>chung của thiết bị                                             | Cài đặt                                                                                                    |  |
|        |                                                                                          | Cài đặt chung                                                                                                    |  |
|        |                                                                                          | Trung tâm điều khiến   >     AA   Màn hình & Độ sáng                                                                                                    |  |
|        |                                                                                          | Màn hình chính   >                                                                                                    |  |

| Bước   | Cách thực hiện                                                | Hình ảnh                                                        |
|--------|---------------------------------------------------------------|-----------------------------------------------------------------|
| Bước 7 | Chọn Quản lý VPN &<br>Thiết bị                                | Cài đặt Cài đặt chung                                           |
|        |                                                               | Làm mới ứng dụng trong nền >                                    |
|        |                                                               | Ngày & Giờ                                                      |
|        |                                                               | Bàn phím >                                                      |
|        |                                                               | Phông chữ >                                                     |
|        |                                                               | Ngôn ngữ & Vùng >                                               |
|        |                                                               | Từ điển >                                                       |
|        |                                                               | Quản lý VPN & Thiết bị >                                        |
|        |                                                               | Pháp lý & Quy định                                              |
| Bước 8 | Chọn dòng "FPT<br>TECHNOLOGY<br>SOLUTIONS COMPANY<br>LIMITED" | FPT TECHNOLOGY<br>SOLUTIONS COMPANY<br>LIMITED<br>Không tin cậy |

| Bước    | Cách thực hiện                                                          | Hình ảnh                                                                                                    |  |  |
|---------|-------------------------------------------------------------------------|----------------------------------------------------------------------------------------------------|--|--|
| Bước 9  | Chọn dòng "Tin cậy "FPT<br>TECHNOLOGY<br>SOLUTIONS COMPANY<br>LIMITED"" | FPT TECHNOLOGY SOLUTIONS C Úng dụng từ nhà phát triển "iPhone Distribution: FPT TECHNOLOGY SOLUTIONS COMPANY LIMITED" không được tin cậy trên iPhone này và sẽ không hoạt động cho tới khi nhà phát triển được tin cậy.                                                                 |  |  |
|         |                                                                         | Tin cậy "FPT TECHNOLOGY<br>SOLUTIONS COMPANY LIMITED"                                                                                                    |  |  |
|         |                                                                         | ỨNG DỤNG TỪ NHÀ PHÁT TRIỂN "IPHONE<br>DISTRIBUTION: FPT TECHNOLOGY<br>SOLUTIONS COMPANY LIMITED"                                                                                                    |  |  |
|         |                                                                         | 赺 Bác sĩ cho mọi nhà Đã xác minh                                                                                                    |  |  |
| Bước 10 | Chọn "Tin cậy"                                                          | Tin cậy ứng dụng của<br>"iPhone Distribution: FPT<br>TECHNOLOGY<br>SOLUTIONS COMPANY<br>LIMITED" trên iPhone này<br>Tin cậy sẽ cho phép sử dụng bất<br>kỳ ứng dụng nào từ nhà phát triển<br>doanh nghiệp này trên iPhone của<br>bạn và có thể cho phép truy cập<br>vào dữ liệu của bạn. |  |  |
|         |                                                                         | Hủy Tin cậy                                                                                                    |  |  |

| Bước    | Cách thực hiện                               | Hình ảnh                                                           |  |
|---------|----------------------------------------------|--------------------------------------------------------------------|--|
| Bước 11 | Mở ứng dụng Bác sĩ cho<br>mọi nhà để sử dụng |                                                                    |  |
|         |                                              | <b>Bác sĩ cho mọi nhà</b><br>Khám bệnh tại xã, chẳng ngại đường xa |  |
|         |                                              | ĐĂNG NHẬP                                                          |  |
|         |                                              | ĐĂNG KÝ                                                            |  |

| Bước   | Cách thực hiện                                                                    | Hình ảnh                                                                                                    |
|--------|-----------------------------------------------------------------------------------|----------------------------------------------------------------------------------------------------|
| Bước 1 | Cách 1: Quét QRCODE<br>bằng camera hoặc ứng<br>dụng hỗ trợ                        | Android                                                                                                    |
|        | Cách 2: Truy cập kho ứng<br>dụng Google play, tìm từ<br>khóa "Bác sĩ cho mọi nhà" | <ul> <li>← bác sĩ cho mọi nhà</li> <li>Q</li> <li>Q</li> <li>Cia đình</li> <li>Cục CNTT - Bộ Y tế VN (EHA)</li> <li>Cài đặt</li> </ul>                                                                                                    |
| Bước 2 | Chọn Cài đặt                                                                      | <ul> <li>Chi đặt</li> <li>Cài đặt</li> <li>Cài đặt</li> <li>Cái đặt</li> <li>Cái đặt</li> </ul>                                                                                                    |
|        |                                                                                   | Image: state of the state state |

2. Đối với thiết bị sử dụng hệ điều hành Android
- Cách 1: Tải app Bác sĩ cho mọi nhà từ kho ứng dụng

| Bước   | Cách thực hiện                              | Hình ảnh                                                                    |
|--------|---------------------------------------------|-----------------------------------------------------------------------------|
| Bước 3 | Sau khi cài đặt xong, chọn<br>Mở            | ← Q :<br>Bác sĩ cho mọi nhà<br>Cục CNTT - Bộ Y tế VN (EHA)<br>Gỡ cài đặt Mờ |
| Bước 4 | Giao diện sử dụng app Bác<br>sĩ cho mọi nhà |                                                                             |
|        |                                             | <b>Bác sĩ cho mọi nhà</b><br>Khám bệnh tại xã, chẳng ngại đường xa          |
|        |                                             | ĐĂNG NHẬP                                                                   |
|        |                                             | ĐĂNG KÝ                                                                     |

| Bước    | Cách thực hiện                                                                                                    | Hình ảnh                                                                                                    |  |
|---------|----------------------------------------------------------------------------------------------------|----------------------------------------------------------------------------------------------------|--|
| Bước 1  | Truy cập link: <u>https://cd3-api.yte360.com/bucket/bacs</u><br><u>ichomoinha.apk</u><br>để tải ứng dụng<br>(Lưu ý: copy link và dán<br>vào google để truy cập;<br>không mở link từ cửa sổ<br>Zalo) | Th 5, 2 thg 2       Image: Constraint of the system         Image: Constraint of the system       Image: Constraint of the system         Image: Constraint of the system       Image: Constraint of the system <td< th=""></td<> |  |
| Bước 2  | Truy cập thư mục Quản<br>lý/Files<br>(hãy liên hệ với nhóm kỹ<br>thuật để được hỗ trợ thêm,<br>nếu anh chị không tìm được<br>thư mục này trên điện<br>thoại)                                        | 10:23 ▲ · · ▲ @ 47%                                                                                                    |  |
| Bước 3: | Chọn mục Tải xuống                                                                                                    | 11:13 	 • ▲ 🔒 55%                                                                                                    |  |
|         |                                                                                                    | ≡ ≙ ⊙ ⊡ ۹                                                                                                    |  |
|         |                                                                                                    | Đã tim thấy 3 tập tin mới                                                                                                    |  |
|         |                                                                                                    |                                                                                                    |  |
|         |                                                                                                    | Ánh Video Tài Sệu Nhạc                                                                                                    |  |
|         |                                                                                                    | APK Tải xuống Tập tin nên Thêm                                                                                                    |  |

- Cách 2: Cài đặt app Bác sĩ cho mọi nhà từ link:

| Bước 4 | Chọn vào mục Bác sĩ cho<br>mọi nhà vừa tải về     | 11:13 🖪 🔹                                                        | • 🔏 🗎 55% |
|--------|---------------------------------------------------|------------------------------------------------------------------|-----------|
|        |                                                   | < Tải xuống                                                      | šΞ        |
|        |                                                   | Vira xong                                                        |           |
|        |                                                   | bacsichomoinha.apk<br>124.4MB                                    | 0         |
| Bước 5 | Chọn cài đặt để cài đặt app<br>Bác sĩ cho mọi nhà | < Tải xuống                                                      | <b>3</b>  |
|        |                                                   | Vira xong<br>bacsichomoinha apk<br>totaxo                        | Q         |
|        |                                                   | Bác sĩ cho mọi nhà<br>Bạn có muốn cài đặt ứng dụng này<br>không? |           |
|        |                                                   | HŮY                                                              | CÀI ĐẶT   |